## CONSTRUCTION STOCKPILE USER GUIDE AGENCY

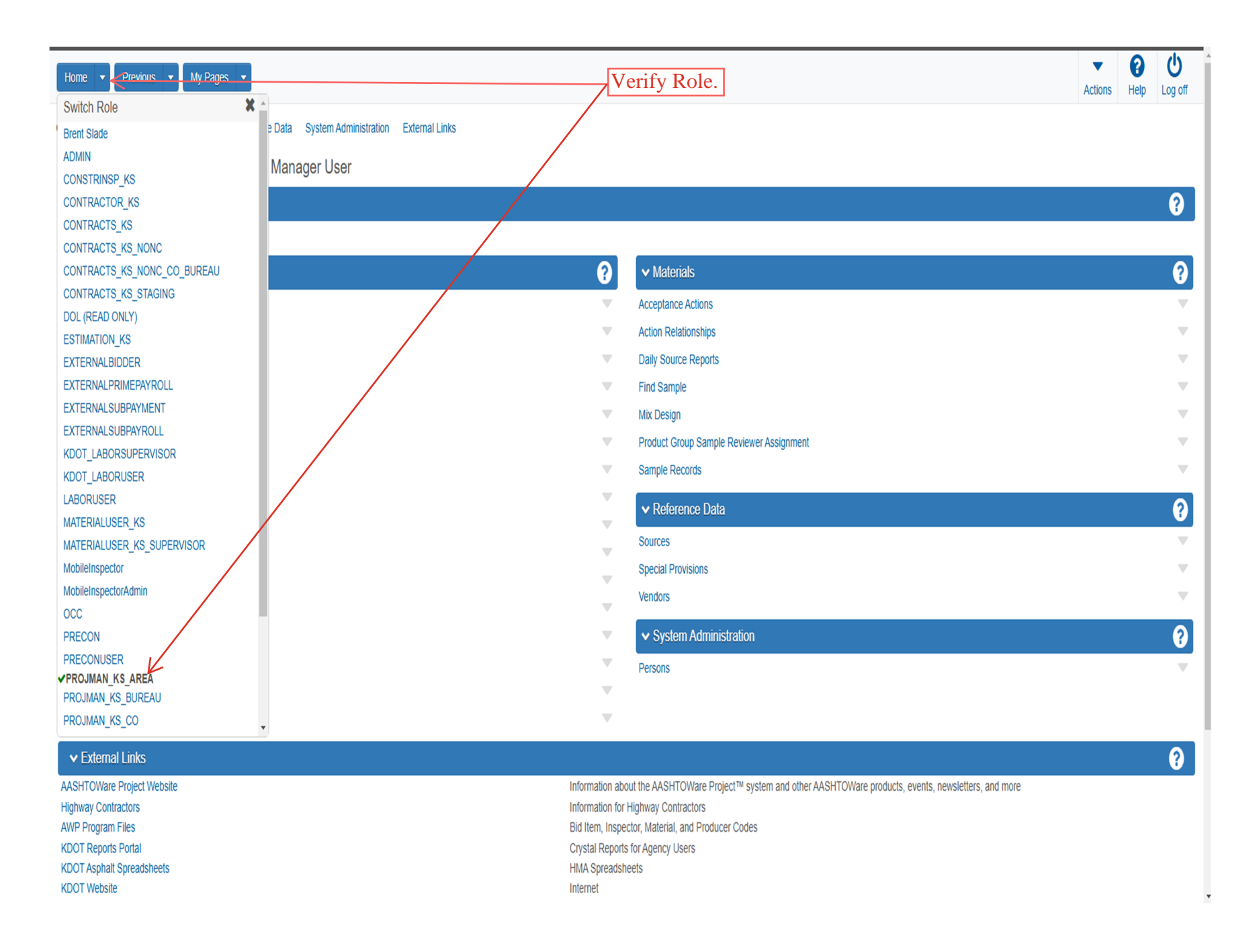

| Home   Previous  My Pages                                                                |                               |                                                                                                 | Actions | <b>?</b><br>Help | U<br>Log off |
|------------------------------------------------------------------------------------------|-------------------------------|-------------------------------------------------------------------------------------------------|---------|------------------|--------------|
| On this page: Construction Materials Reference Data System Administration External Links |                               |                                                                                                 |         |                  |              |
| PROJECT KS ROLE for Area Project Manager User                                            |                               |                                                                                                 |         |                  |              |
| ✓ Home Page News                                                                         |                               |                                                                                                 |         |                  | ?            |
|                                                                                          |                               |                                                                                                 |         |                  |              |
| ✓ Construction                                                                           | ?                             | ✓ Materials                                                                                     |         |                  | ?            |
| Change Order                                                                             | Ψ.                            | Acceptance Actions                                                                              |         |                  |              |
| Contract Administration                                                                  | •                             | Action Relationships                                                                            |         |                  |              |
| Contract Claims                                                                          | •                             | Daily Source Reports                                                                            |         |                  |              |
| Contract Permits                                                                         | •                             | Find Sample                                                                                     |         |                  | ▼            |
| Contract Progress Click "Contract Progress".                                             | •                             | Mix Design                                                                                      |         |                  | ▼            |
| Contract Specific Authorities                                                            | •                             | Product Group Sample Reviewer Assignment                                                        |         |                  |              |
| Contract Time                                                                            | •                             | Sample Records                                                                                  |         |                  | ▼            |
| Contract Vendor Assets                                                                   | <b>.</b>                      | u Dafaranaa Data                                                                                |         |                  | 0            |
| Contractor Evaluation                                                                    | Ψ.                            |                                                                                                 |         |                  | ¥            |
| Daily Diary                                                                              | <b>.</b>                      | Sources                                                                                         |         |                  |              |
| Daily Work Reports                                                                       | •                             | Special Provisions                                                                              |         |                  |              |
| Daily Work Reports by Contract                                                           | •                             | Vendors                                                                                         |         |                  |              |
| Meetings                                                                                 | •                             | ✓ System Administration                                                                         |         |                  | ?            |
| Payment Estimate Accounting                                                              | •                             | Persons                                                                                         |         |                  |              |
| Payment Estimate Approval Decisions                                                      | •                             |                                                                                                 |         |                  |              |
| Payment Estimates                                                                        |                               |                                                                                                 |         |                  |              |
| ▼ External Links                                                                         |                               |                                                                                                 |         |                  | ?            |
| AASHTOWare Project Website                                                               | Information ab                | out the AASHTOWare Project™ system and other AASHTOWare products, events, newsletters, and more |         |                  |              |
| Highway Contractors                                                                      | Information for               | Highway Contractors                                                                             |         |                  |              |
| AWP Program Files                                                                        | Bid Item, Inspe               | ector, Material, and Producer Codes                                                             |         |                  |              |
| KDOT Ashbalt Streadsheets                                                                | Crystal Report<br>HMA Spreads | s IUI AURILY USEIS                                                                              |         |                  |              |

KDOT Asphalt Spreadsheets KDOT Website

.

Internet

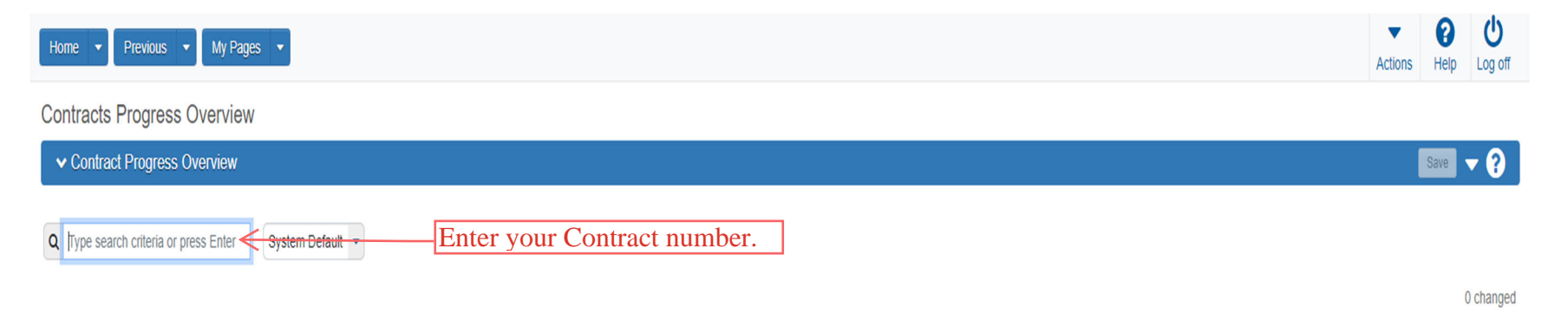

Enter search criteria above to see results or Show first 10

| Home 🔻 Previous 👻        | My Pages 🔻                   |                         |                     |                      | Actions Help Log                                                                                                    |
|--------------------------|------------------------------|-------------------------|---------------------|----------------------|----------------------------------------------------------------------------------------------------|
| ontracts Progress Ov     | verview                      |                         |                     |                      |                                                                                                    |
| ✓ Contract Progress Over | rview                        |                         |                     |                      | Save 🗸                                                                                                    |
| \$ 522012232             | System Default  Showing 1 of | f1                      |                     |                      |                                                                                                    |
| ontract                  | ST Proj Num                  | Description             | 1. Click the row ac | ction button for the |                                                                                                    |
| 522012232                | U056-059 KA 5416-01          | Q GRADING AND SURFACING | 00051               | Q PEARSON CONSTR LLC | Actions                                                                                                    |
|                          |                              |                         | 2. Click "Open".    |                      | Open         Tasks         Add DBE Commitment         Add Subcontracts         Views         Approved DBE Commitments         Attachments (3)         Contract Administration         Contract Administration         Contract Price Adjustment Index         Current DBE Commitments         General         Items         Links         Projects         Subcontracts         Tracked Issues         Reports         Contract Time Report         Contract Time Report         Items with Unpaid Placed Quantities |

| Progress Overview       Construct Strokgie       Contract Libronause: Summan:         Contract Bronause: Summan:       Contract Materials and Acceptance Actions Items       Payment Estimate Exception Override       Projects       Subcontract         Cinck:       "Contract Bronause: Summan:       Contract ID       Projects       Projects       Project                                                                                                    | Home   Previous   My Pages                                                                                                    |                                                                                                    |          |                                                                             | Actions | ()<br>Help | U<br>Log off |
|----------------------------------------------------------------------------------------------------|----------------------------------------------------------------------------------------------------|----------------------------------------------------------------------------------------------------|----------|-----------------------------------------------------------------------------|---------|------------|--------------|
| General     Contract ID     Proposal ID       Financials     5201232       Daily Work Reports     Description *       Daily Work Reports     Federal Project Number       Daires     GRADING AND SURFAOING       Dary Adjustments     Frime Contractor Id       Opting And Surfactor Name     U056-059 KA 5416-01       Contract Adjustments     General Oversight       Contract Name     Contract Status       Contract Status     Contract Status       Agency Verus     Active Accounts       Mix Desgris     NDTR-Indice To Proceed       Weekly Report Of Time Charges     Contract Status       Progess Stockale     Contract Type       Force Accounts     Contract Type       Contract Type     Contract Type       Contract Type     Contract Type       Stormater Periods     Contract Type                                                                                                    | Progress Overview Construction Stockpile C<br>Contract Progress Summary<br>Click "Construction Sto<br>Contract 522012232 - U056-059 K | Contract Administration Contract Documentation Contract Materials and Acceptance Actions Items Payment E<br>Dockpile''.<br>A 5416-01 - GRADING AND SURFACING | Estimate | e Approval Levels Payment Estimate Exception Override Projects Subcontracts | [       | Save       | • 0          |
| Financias     5201/232       Daily Work Reports     Description*       Daries     GRADING AND SURFACING       Dary Adjustments     ACMP-AST(601)       Payment Estimates     Prime Contractor Id       Contractors     00551       Contractors     00551       Contractors     Q       Contractors     Q       Contractors     Q       Contract Adjustments     Prime Contractor Name       Contract Adjustments     Q       Q     PARSON CONSTR LLC       Item Adjustments     Contract Satus       Approv Years     Active       Mode Stebule     NOTER - Notice to Proceed       NOTER - Notice to Proceed     DEE Pay Review Required       Verekty Report Of Time Charges     Contract Type       Contract Periods     Contract Type       Contract Periods     Contract Type                                                                                                    | General                                                                                                    | Contract ID                                                                                                    |          | Proposal ID                                                                 |         |            |              |
| Daily Work Reports     Description*     Federal Project Number       Daries     GRADING AND SURFACING     ACHIP-A541(601)       Dary Adjustments     Prime Contractor Id     State Project Number       Payment Estimates     D0051     U006-059 KA 5416-01       Contractors     00051     Pederal Oversight       Contract Adjustments     Prime Contractor Name     Ederal Oversight       Contract Adjustments     Q. PEARSON CONSTR LLC     Local Oversight       Mix Designs     Achive     CCR Required       Mix Designs     KDOT Contract Status     CCR Required       Mix Designs     Contract Status     CCR Required       Mix Designs     Contract Type     DEE Pay Review Required       Force Accounts     Contract Type     Local Project Engineer Name                                                                                                    | Financials                                                                                                    | 522012232                                                                                                    |          | 522012232                                                                   |         |            |              |
| Diaries     GRADING AND SURFACING     ACNHP-A541(601)       Diary Adjustments     State Project Number       Payment Estimates     Prime Contractor Id     Ud56-059 (A & \$116-01)       Contractors     00051     Federal Oversight       Change Orders     Prime Contractor Name     -       Contract Adjustments     Q PEARSON CONSTR LLC     Local Oversight       Item Adjustments     Contract Status     -       Agency Views     Active     CCR Required       Mix Designs     NDTR - Notice to Proceed     CCR Required       Weekly Report Of Time Charges     Contract Type     DEE Pay Review Required       Force Accounts     Contract Type     Local Project Engineer Name                                                                                                    | Daily Work Reports                                                                                                    | Description *                                                                                                    |          | Federal Project Number                                                      |         |            |              |
| Diary Adjustments     State Project Number       Payment Estimates     Prime Contractor Id     U056-059 XA 5416-01       Contractors     00051     Federal Oversight       Change Orders     Prime Contractor Name     -       Contract Adjustments     Q PEARSON CONSTR LLC     Local Oversight       Item Adjustments     Contract Status     -       Agency Views     Active     CCR Required       Mix Designs     KDOT Contract Status     CCR Required       NOTPR - Notice to Proceed     DEE Pay Review Required       Veekly Report Of Time Charges     Contract Type     _       Force Accounts     Contract Type     _       Stormwaler Periods     Local Project Engineer Name                                                                                                    | Diaries                                                                                                    | GRADING AND SURFACING                                                                                                    | Q        | ACNHP-A541(601)                                                             |         |            |              |
| Payment Estimates     Prime Contractor Id     U056-059 KA 5416-01       Contractors     00051     Federal Oversight       Change Orders     Prime Contractor Name     -       Contract Adjustments     Q PEARSON CONSTR LLC     Local Oversight       Item Adjustments     Contract Status     -       Agency Views     Active     CCR Required       Mix Designs     KDOT Contract Status     -       Progress Schedule     NOTPR - Notice to Proceed     DEE Pay Review Required       Weekky Report Of Time Charges     Contract Type     -       Force Accounts     Contract Type     -       Stormwater Periods     Contract Type     -                                                                                                    | Diary Adjustments                                                                                                    |                                                                                                    |          | State Project Number                                                        |         |            |              |
| Contractors00051Change OrdersPrime Contractor NameFederal OversightContract AdjustmentsQ PEARSON CONSTR LLCLocal OversightItem AdjustmentsContract StatusLocal OversightAgency ViewsActiveCCR RequiredMix DesignsKDOT Contract StatusCCR RequiredProgress ScheduleNOTPR - Notice to ProceedDBE Pay Review RequiredWeekly Report Of Time ChargesContract TypeCCR Contract TypeForce AccountsContract TypeLocal Project Engineer Name                                                                                                    | Payment Estimates                                                                                                    | Prime Contractor Id                                                                                                    |          | U056-059 KA 5416-01                                                         |         |            |              |
| Change Orders     Prime Contractor Name     Internet of ensight       Contract Adjustments        Q. PEARSON CONSTR LLC         Local Oversight        Item Adjustments        contract Status         Local Oversight        Agency Views        Active         Contract Status        Mix Designs        KDOT Contract Status         CCR Required        Progress Schedule        KDOT Contract Status         Contract Type        Veekly Report Of Time Charges        Contract Type         DBE Pay Review Required        Force Accounts        Contract Type         Local Project Engineer Name                                                                                                    | Contractors                                                                                                    | 00051                                                                                                    |          | Enderal Oversight                                                           |         |            |              |
| Contract Adjustments               PEARSON CONSTR LLC                Local Oversight          Item Adjustments              contract Status               Local Oversight          Agency Views              Active               Contract Status               Contract Status          Mix Designs              KDOT Contract Status               CCR Required               CCR Required          Mix Designs              KDOT Contract Status               CCR Required               CCR Required          Weekly Report Of Time Charges              Contract Type               DBE Pay Review Required          Force Accounts              Contract Type               Local Project Engineer Name                                                                                                    | Change Orders                                                                                                    | Prime Contractor Name                                                                                                    |          |                                                                             |         |            |              |
| Item Adjustments     Contract Status     Local Oversight       Agency Views     Active <ul> <li>Active</li> <li>Mix Designs</li> <li>KDOT Contract Status</li> <li>COT Contract Status</li> <li>NOTPR - Notice to Proceed</li> <li>Weekly Report Of Time Charges</li> <li>Force Accounts</li> <li>Contract Type</li> <li>Contract Type</li> <l< td=""><td>Contract Adjustments</td><td>Q PEARSON CONSTR LLC</td><td></td><td></td><td></td><td></td><td></td></l<></ul> | Contract Adjustments                                                                                                    | Q PEARSON CONSTR LLC                                                                                                    |          |                                                                             |         |            |              |
| Agency Views     Active     CCR Required       Mix Designs     KDOT Contract Status     CCR Required       Progress Schedule     NOTPR - Notice to Proceed     DBE Pay Review Required       Weekly Report Of Time Charges     Contract Type     DE Pay Review Required       Force Accounts     C- CONSTRUCTION     Local Project Engineer Name                                                                                                    | Item Adjustments                                                                                                    | Contract Status                                                                                                    |          |                                                                             |         |            |              |
| Mix Designs     CCR Required       Progress Schedule     NOTPR - Notice to Proceed     □       Weekly Report Of Time Charges     NOTPR - Notice to Proceed     DBE Pay Review Required       Force Accounts     Contract Type     □       Stormwater Periods     C - CONSTRUCTION     Local Project Engineer Name                                                                                                    | Agency Views                                                                                                    | Active                                                                                                    |          |                                                                             |         |            |              |
| Progress Schedule     NOTPR - Notice to Proceed       Weekly Report Of Time Charges     DBE Pay Review Required       Force Accounts     Contract Type       Stormwater Periods     Local Project Engineer Name                                                                                                    | Mix Designs                                                                                                    | KDOT Contract Status                                                                                                    |          | CCR Required                                                                |         |            |              |
| Weekly Report Of Time Charges     DBE Pay Review Required       Force Accounts     Contract Type       Stormwater Periods     C - CONSTRUCTION                                                                                                    | Progress Schedule                                                                                                    | NOTPR - Notice to Proceed                                                                                                    |          |                                                                             |         |            |              |
| Force Accounts     Contract Type       Stormwater Periods     C - CONSTRUCTION   Local Project Engineer Name                                                                                                    | Weekly Report Of Time Charges                                                                                                    |                                                                                                    |          | DBE Pay Review Required                                                     |         |            |              |
| Stormwater Periods Local Project Engineer Name                                                                                                    | Force Accounts                                                                                                    | Contract Type                                                                                                    |          | 0                                                                           |         |            |              |
|                                                                                                    | Stormwater Periods                                                                                                    |                                                                                                    |          | Local Project Engineer Name                                                 |         |            |              |
| Spec Book Q Begin typing to search or press Enter                                                                                                    |                                                                                                    | Spec Book                                                                                                    |          | Q Begin typing to search or press Enter                                     |         |            |              |
| 90<br>Consultant Project Engineer Name                                                                                                    |                                                                                                    | 90                                                                                                    |          | Consultant Project Engineer Name                                            |         |            |              |
| Unit System Q Begin typing to search or press Enter                                                                                                    |                                                                                                    | Unit System                                                                                                    |          | Q Begin typing to search or press Enter                                     |         |            |              |
| English Project Engineer                                                                                                    |                                                                                                    | English                                                                                                    |          | Project Engineer                                                            |         |            |              |
| Highway / Route                                                                                                    |                                                                                                    | Highway / Route                                                                                                    |          | •                                                                           |         |            |              |
| Q Local Agency Office                                                                                                    |                                                                                                    |                                                                                                    | Q        | Local Agency Office                                                         |         |            |              |

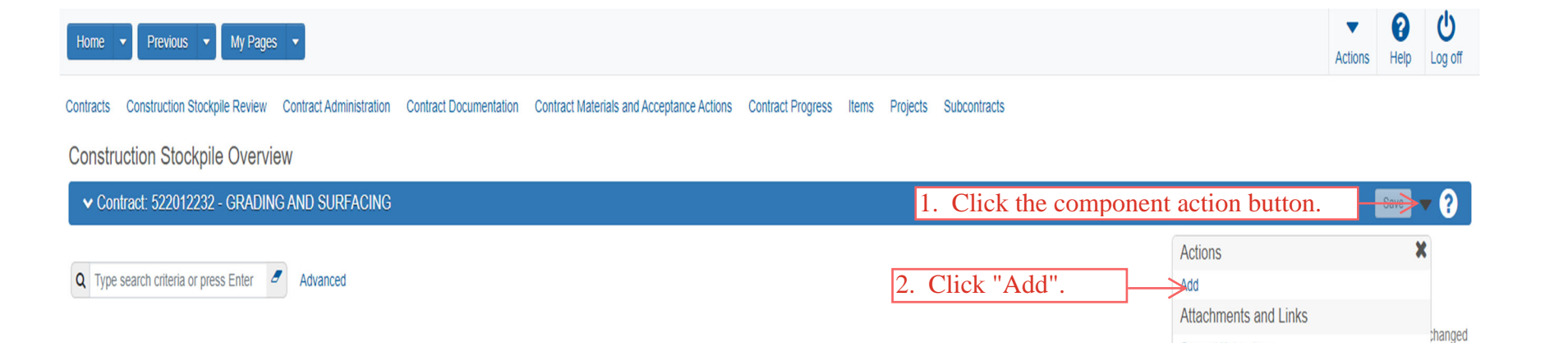

No rows found matching criteria.

General Notes.docx

| Home   Previous  Home  Home  H | Actions       | ()<br>Help | U<br>Log off |
|----------------------------------------------------------------------------------------------------|---------------|------------|--------------|
| Contracts Contract Administration Contract Documentation Contract Progress Items Contract Materials and Acceptance Actions Projects Subcontracts                                                                                                    |               |            |              |
| Add Construction Stockpile                                                                                                    |               |            |              |
| Contract: 522012232 - GRADING AND SURFACING     4. Click "Save".                                                                                                    | $\rightarrow$ | Save       | • ?          |
| Description*           1. Enter a Description for the Stockpile.                                                                                                    |               |            |              |
| Item Recovery Percentage<br>90.00                                                                                                    |               |            |              |
| Q Begin typing to search or press Enter       2. Enter the Item that the Stockpile is associated to.                                                                                                    |               |            |              |
| Recovery Date 3. Enter the Recovery Date. The Recovery Date is the date you want AWP to start drawing down the stockpile.                                                                                                    |               |            |              |

| Home   Previous   My Pages                                    | Construction Stockpile 0001 - TESTING TESTING Successfu        | Illy Saved × Actions                                                               |
|---------------------------------------------------------------|----------------------------------------------------------------|------------------------------------------------------------------------------------|
| Construction Stockpile Overview Construction Stockpile Review | Contract Administration Contract Documentation Contract Materi | als and Acceptance Actions Contract Progress Contracts Items Projects Subcontracts |
| Construction Stockpile Summary                                |                                                                |                                                                                    |
| ✓ Contract: 522012232 - GRADING AND SURFACIN                  | IG                                                             | 8. Click "Save".                                                                   |
| Construction Stockpile ID                                     |                                                                | Status                                                                             |
| 0001                                                          |                                                                | Open                                                                               |
| Description *                                                 |                                                                | Item Recovery Percentage                                                           |
| TESTING TESTING                                               |                                                                | 90.00                                                                              |
| Reference Item ID                                             |                                                                | Construction Stockpile Amount                                                      |
| 27 - 010173 - AGGREGATE BASE (AB-3) ( 8")                     |                                                                | 0.00                                                                               |
| Material                                                      |                                                                | Balance                                                                            |
| Q Begin typing to search or press Enter                       |                                                                | 0.00                                                                               |
| Source                                                        |                                                                | Total Recovery Amount                                                              |
| Q Begin typing to search or press Enter                       |                                                                | 0.00                                                                               |
| SMFMI Name                                                    |                                                                | Current Recovery Amount                                                            |
| Q Begin typing to search or press Enter                       |                                                                | 0.00                                                                               |
| Paused NOTE: This                                             | box is used to Pause the                                       | Previously Approved Recovery Amount                                                |
| draw down o                                                   | f the Stockpile.                                               |                                                                                    |
|                                                               |                                                                | Recovery Date                                                                      |
|                                                               |                                                                |                                                                                    |
| New                                                           |                                                                | 1 added 0 marked for de                                                            |
| ✓ New Construction Stockpile Transaction                      |                                                                |                                                                                    |
| the location of the Stockpile.                                |                                                                | Transaction Date 💌                                                                 |
|                                                               |                                                                | 4. Enter the date of receipt of the mater                                          |
| Storage Location / Comments *                                 |                                                                | Transaction Type                                                                   |
|                                                               |                                                                |                                                                                    |
|                                                               |                                                                | 5. Enter the Invoice quantity.                                                     |
| 2. Enter                                                      | the Invoice Number.                                            | Invoice Description V                                                              |
| mm/dd/yyyy = 3. Enter the da                                  | ate of the Invoice.                                            |                                                                                    |
| ✓ Project Item Distribution                                   |                                                                |                                                                                    |
| Item * Constr                                                 | Stockpile Amt *                                                |                                                                                    |
|                                                               |                                                                |                                                                                    |
|                                                               |                                                                |                                                                                    |
| $\frown$                                                      |                                                                |                                                                                    |